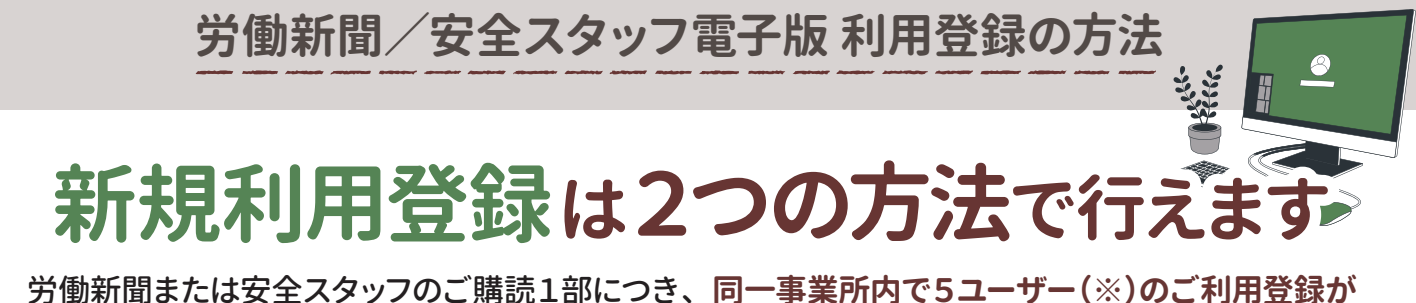

可能です。新規で利用登録される方は、以下2通りのいずれかの方法で登録をしてください。 ※契約により異なる場合がございます。

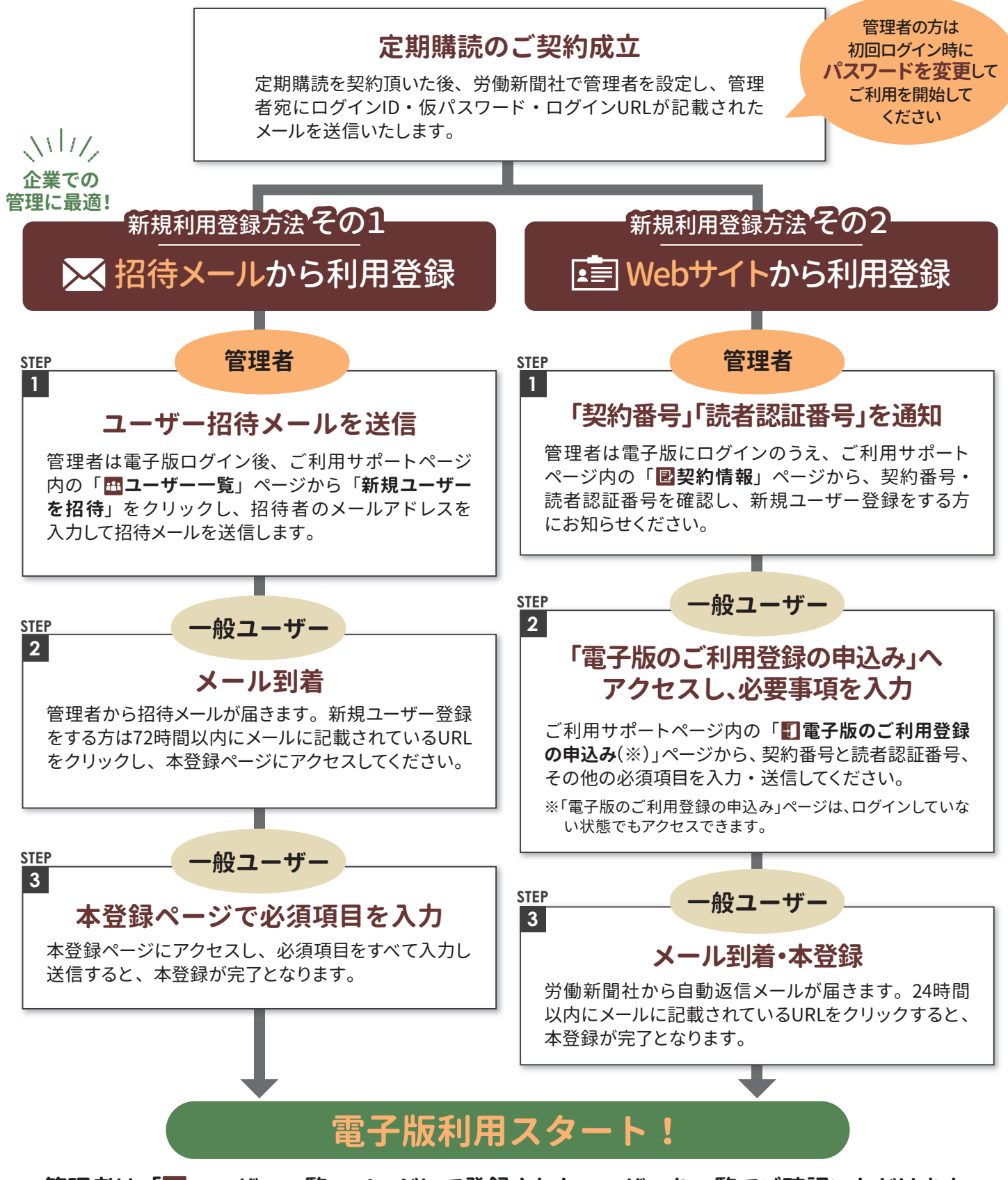

管理者は「🏧 ユーザー一覧」ページにて登録されたユーザーを一覧でご確認いただけます。